# PowerCable IQRF 901x Manuál

Tento manuál předpokládá základní zkušenosti s IQRF technologií. Nemá za cíl učit uživatele IQRF jako takové. Manuál dává pouze základní přehled o funkci zařízení.

PowerCable IQRF 901x se chová jako standardní IQRF zařízení **IQRF Interoperable**. Produkt podporuje **SmartConnect**. Vztahují se na něj všechny návody a postupy vydané IQRF alliancí. Užitečné dokumenty najdete zde:

- IQRF alliance Tech Guide
- <u>https://www.iqrfalliance.org/iqrf-interoperability/</u> <u>https://www.iqrfalliance.org/techDocs/</u>
  - <u>IQRF-StandardSensor-V014</u> (https://www.iqrfalliance.org/techdoc\_files/IQRF-StandardSensor\_V014.pdf)
  - <u>IQRF-StandardBinaryOutput-V004</u>
     https://www.iqrfalliance.org/techdoc\_files/IQRF-StandardBinaryOutput\_V004.pdf
- <u>IQRF Quick start guide</u> (<u>http://www.iqrf.org/weben/downloads.php?id=235</u>)

# Základní pojmy IQRF

• 901x

Společnost NETIO products vyrábí PowerCable IQRF v několika verzích, které se liší typem elektrických zásuvek a zástrček. Tento typ je definován posledním znakem "x" za koncovkou 901x. 901**E** = zásuvky pro Francii, ČR, SR a Polsko, 901**F** = Německé (schuko) zásuvky použité ve většině Evropy.

Node

V síti IQRF je node zařízení, které plní svoji funkci (např. meří proud – PowerCable IQRF 901E) a současně funguje jako uzel pro další "Nodes". Node se připojuje ke koordinátorovi (gateway) přímo nebo vzdáleně přes jiné "Nodes".

• Koordinator

V síti IQRF je coordinator zařízení (např. IQRF Gateway), který řídí provoz na síti a sbírá data z jednotlivých zařízení "Nodes". Z IQRF Gateway je iniciováno připojení "Node" do sítě. Je možné připojovat Node přímo ke koordinátorovi nebo vzdáleně přes jiné "Nodes".

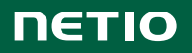

# Specifikace

| Napájení         | <b>901E</b> , <b>901F</b> : 230V~; 50Hz; 16A                                         |
|------------------|--------------------------------------------------------------------------------------|
| Spínaný výstup   | <b>901E</b> , <b>901F</b> : 230V~; 50Hz; 16[8]A; max. 3600W                          |
| Vnitřní spotřeba | Max 1 W                                                                              |
|                  | Mikro-odpojení μ (odporová zátěž)                                                    |
| Výstupní relé    | 1E5 spínacích cyklů, max. impulzní napětí 1.5kV                                      |
|                  | Odolnost spínače proti teplu a hoření 1                                              |
| Rozhraní         | IQRF DPA 4.00 a vyšší                                                                |
|                  | IP30, Stupeň ochrany = třída 1                                                       |
|                  | Provozní teplota -10 65°C (zatížení 6A = max. 63°C, 10A = max. 50°C, 16A = max.      |
| Prostředí        | 30°C)                                                                                |
|                  | Zařízení pro stupeň znečištění 2.                                                    |
|                  | Pro trvalý provoz do 2000 m n. m.                                                    |
|                  | Zařízení nevyžaduje dodatečné chlazení.                                              |
|                  | Zařízení není určeno pro napájení zařízení s vysokým náběhovým proudem.              |
|                  | Několik zařízení nezapojujte do série.                                               |
| Upozornění       | Zařízení je bezpečné pouze při úplném odpojení od sítě. Kabelová zástrčka je použita |
| opozomom         | jako odpojovací prostředek a musí být snadno přístupná.                              |
|                  | Použitá síťová zásuvka musí být jištěna maximálně jističem 16A a musí být opatřena   |
|                  | ochranným vodičem.                                                                   |

Výrobce nenese odpovědnost za jakékoliv technické nebo typografické chyby a vyhrazuje si právo na provedení jakýchkoliv změn v produktu nebo v tomto dokumentu bez předchozího upozornění. Tyto změny budou oznámeny prostřednictvím webových stránek výrobce <u>http://netio-products.com</u>.

Výrobce neposkytuje záruky jakéhokoliv druhu s ohledem na informace obsažené v tomto dokumentu, ani na případné odvozené záruky prodejnosti produktu, či jeho vhodnosti pro konkrétní použití. Výrobce neposkytuje zejména záruky za vady způsobené nesprávným použitím produktu, nerespektováním pokynů a doporučení uvedených v uživatelském manuálu a vady způsobené neodbornou činností třetích osob mimo autorizovaný záruční servis výrobce.

Březen 2019

© 2019 NETIO products a.s. Všechna práva vyhrazena

# Instalace

# IQRF síť a IQRF Gateway

IQRF síť je tvořena IQRF Coordinátorem. IQRF Interoperable Gateway vznikne připojením IQRF Coordinatoru k počítači a nainstalováním aplikace IQRF Daemon. Interoperable Gateway vytváří JSON API rozhraní, které slouží pro veškerou komunikaci a konfiguraci IQRF sítě přes LAN.

Dostupné IQRF Interoperable Gateway lze nalézt na následující adrese:

https://iqrf.shop/product/gateways/

Po spuštění IQRF Gateway dle manuálu výrobce lze využít následující webové aplikace pro nastavení a ověření základní funkcionality IQRF sítě.

|                | D                    |                                                                                                    | admin <del>-</del> |
|----------------|----------------------|----------------------------------------------------------------------------------------------------|--------------------|
| 💻 Gateway 🗸    | Gateway Info         |                                                                                                    |                    |
| Configuration  | Board                | FriendlyElec NanoPi-NEO-Plus2                                                                                                    |                    |
| O Service      | IQRF Gateway Daemon  | v2.1.0-beta 2019-04-07T08:54:35                                                                                                    |                    |
| IQRF network   | IQRF Gateway Webapp  | v2.0.0-beta (338e58f1299883dfb48533b99df89a52fdae90c3)                                                                                                |                    |
| 🗢 Clouds 🗸     | Hostname             | aurora-gateway                                                                                                    |                    |
| 👤 User manager | IP addresses         | eth0: 192.168.13.105/24                                                                                                    |                    |
|                | MAC addresses        | eth0: 02:01:86:79:73:ad<br>wlan0: 10:d0:7a:79:68:13                                                                                                   |                    |
|                | Disk usages          | /dev/mmcblk0p2 (ext4): Used 1.36 GB / 6.94 GB                                                                                                    |                    |
|                |                      | /dev/mmcblk0p1 (vfat): Used 16.82 MB / 99.79 MB<br>16.82 MB                                                                                           |                    |
|                | Memory usage         | Used 181.55 MB / 993.52 MB<br>181.55 MB                                                                                                    |                    |
|                | TR info              | Module type: (DC)TR-72Dx<br>MCU type: PIC16LF1938<br>MID: 8110BDB3<br>OS: 4.03D (08C8)<br>DPA: 4.01<br>Network type: STD+LP<br>Supply voltage: 3.00 V |                    |
|                | Download diagnostics |                                                                                                    |                    |

### **IQRF Network Manager**

IQRF Network Manager, je mobilní aplikace pro operační systém Android, sloužící ke správě IQRF sítě.

Aplikace je volně dostupná na Google Play:

https://play.google.com/store/apps/details?id=org.igrfalliance.demo&hl=cs

1. Po spuštění aplikace je potřeba zadat připojení k IQRF Interoperable Gateway.

Gateway musí být dostupná v rámci LAN sítě. Pro připojení se využívá websocket.

 Po úspěšném připojení se načte aktuální stav sítě, V základním stavu je síť prázdná ("No nodes found").

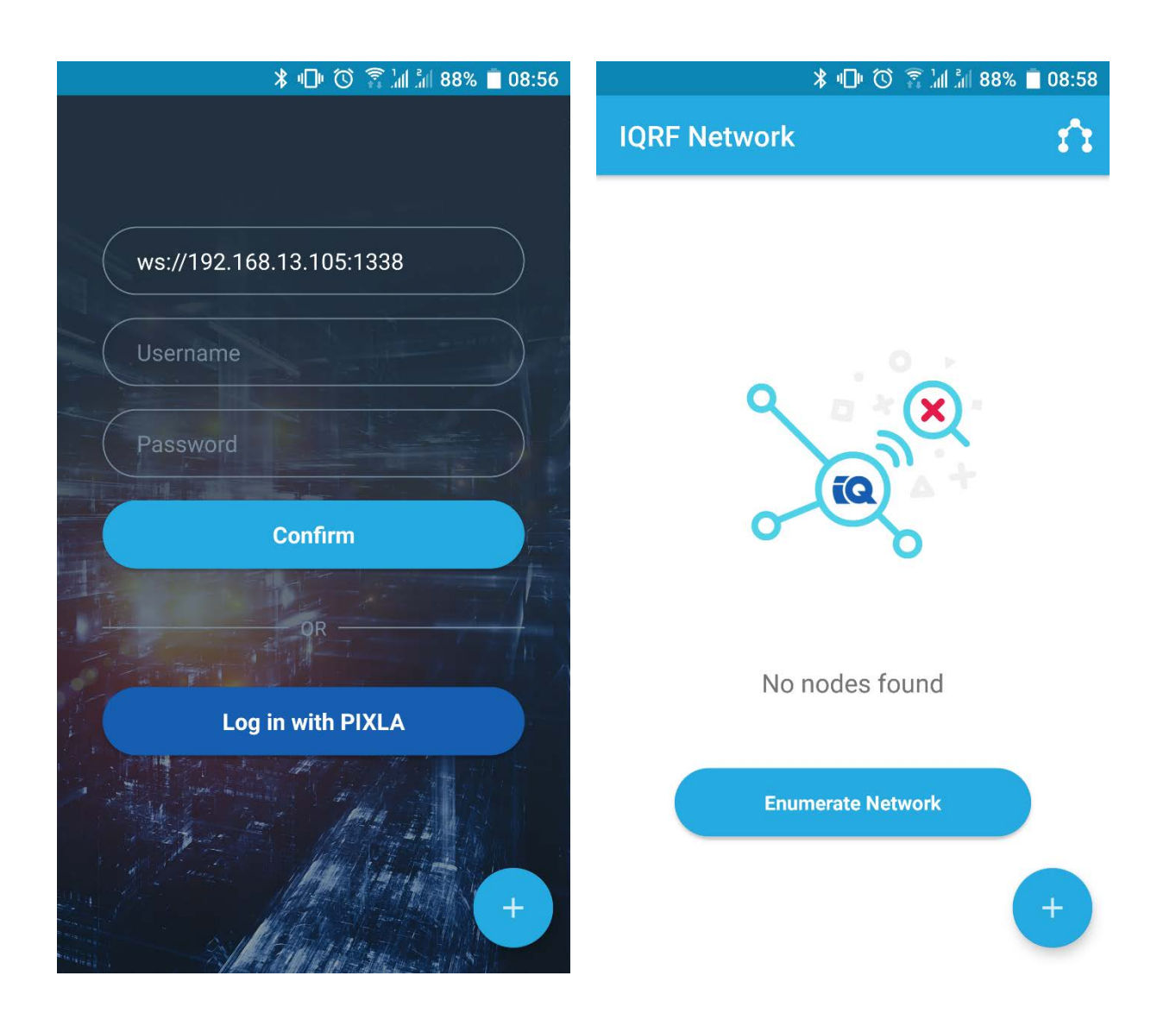

# Připojení do IQRF sítě (Bonding)

Vlastní bodnování je nutné zahájit na zařízení, ke kterému se PowerCable IQRF připojuje. Nejčastěji IQRF Gateway. V rámci testování jim může být samotný IQRF Coordinator povelovaný pomocí vývojářské a servisní aplikace IQRF IDE.

Zařízení lze přidat třemi způsoby:

- SmartConnect Vyžívá IQRF Smart Connect Codu uvedeného na zařízení (QR code)
- Local Bonding Vyžívá fyzické interakce se zařízením (tlačítko na PowerCable IQRF)
- AutoNetwork Automaticky připojí veškerá dostupná zařízení se shodných síťovým klíčem.

#### Příklad připojení v prostředí mobilní aplikace – ukázka SmartConnect

- Připojte aplikaci ke IQRF Interoperable Gateway .
- Kliknutím na modré kolečko s pluskem v pravém spodním rohu lze několika způsoby přidat zařízení do sítě. Pro využití metody SmartConnect zvolte "Smart Connct with QR Code"
- Následně zaměřte kameru mobilního telefonu tak, aby QR Code byl umístěn a zaostřen v rámci znázorněného pole.

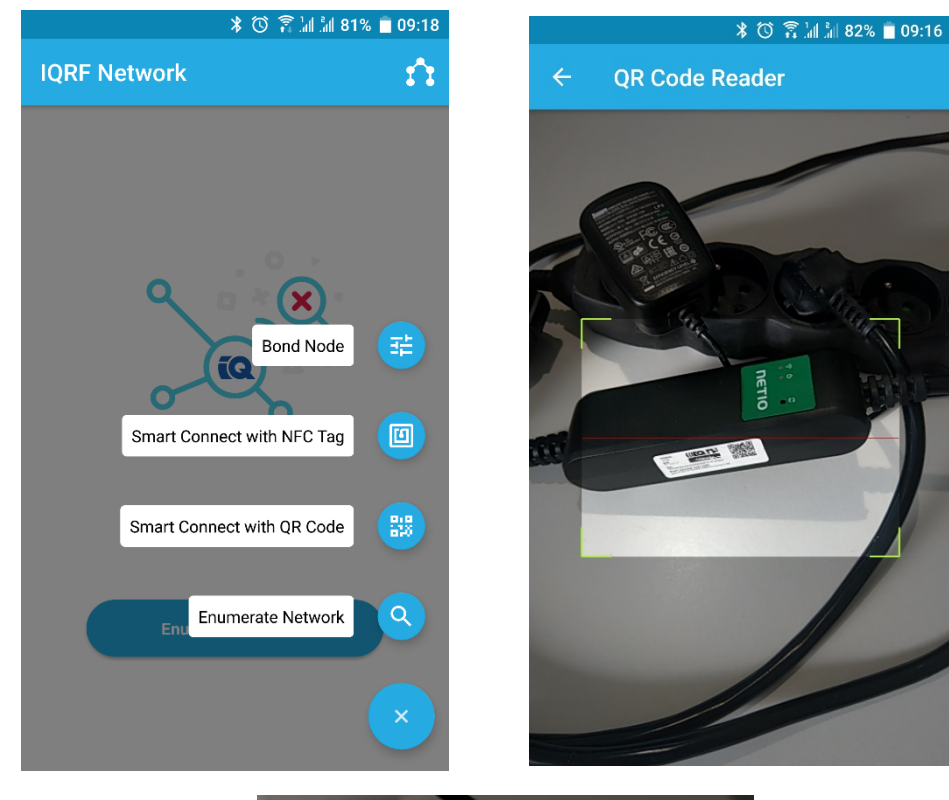

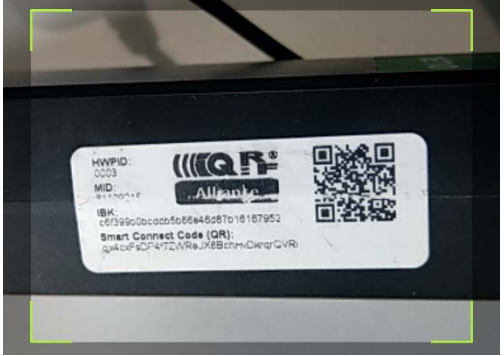

Po načtení se automaticky zobrazí podrobnosti o zařízení, jenž plánujete přidat do sítě. Následným potvrzením se spustí procedura Smart Connect o jejím průběhu a výsledku jste informováni.

V rámci zprávy o úspěšném připojení, je také uvedena adresa, která byla zařízení přidělena.

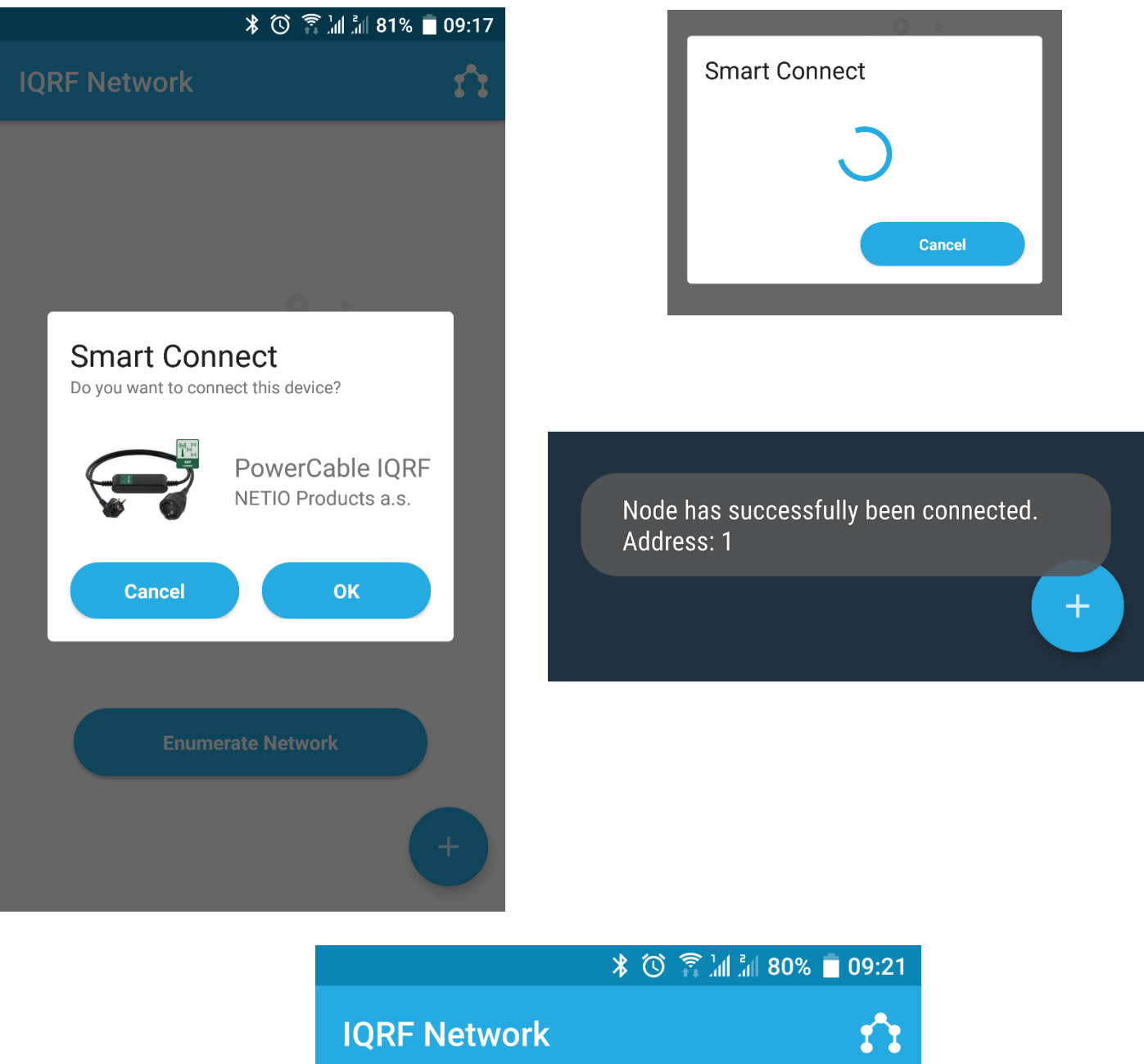

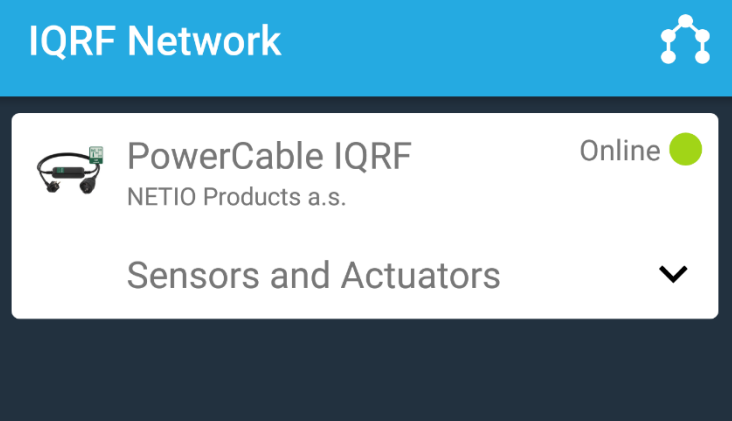

Veškerá interoperabilní zařízení připojená v síti jsou následně vypsána v základním panelu.

#### Příklad připojení v prostředí IQRF IDE – ukázka Local Bonding

- 1. Připojte k IQRF IDE modul nebo USB Gateway ve funkci koordinátora.
- 2. V IQRF IDE otevřete okna: Packet Inspector, Terminal a IQMESH Network Manager

| IQMESH Network Manag   | er                                                                                             | * ‡ ×   |
|------------------------|------------------------------------------------------------------------------------------------|---------|
| Coordinator <u>A</u> d | dress: 🛛 🗧 📚 🍠 🔍 🍭 🕄 🛃 😸 🗱 🕶 File: none                                                        | 😡 🚽 🛃 🦷 |
| 👍 Control              | 🐉 Map View 📄 Table View                                                                        |         |
| Nesh Iqmesh            | Bonding                                                                                        | ^       |
| DPA Params             | Local Remote Bona Node Address: 4 - Auto address                                               |         |
| Backup                 | Unbond Node Only in Coordinator Rebond Node Clear All Bonds                                    |         |
| Upload                 | Enable Prebonding Mask: 07   00000111 V Disable Prebonding                                     |         |
| 🥂 TR Config            | Discovery       TX power:     7       •     Max. Node address:       239     •       Discovery |         |
|                        | Nodes Info                                                                                     |         |
|                        | Bonded Nodes: 1 4                                                                              |         |
|                        | Discovered Nodes: 0                                                                            | ~       |
| Documents 🔧 CA         | ITS Service Tools 🗱 IQMESH Network Manager 🚦 Terminal Log                                      |         |

3. V IQMESH Network Manager v záložce Control, menu IQMESH zadejte Adresu 4

| IQMESH Network Manager  |                                                                            | * 4 ×   |
|-------------------------|----------------------------------------------------------------------------|---------|
| Coordinator <u>A</u> dd | ress: 0 🕽 📚 🥕 🔍 🍭 🍕 🛃 🛃 🗱 🕫 File: none                                     | 🙀 🖯 🛃 🦷 |
| 🔺 Control               | 🛱 Map View 🗋 Table View                                                    |         |
| DPA Params              | Bonding<br>Local Remote Bond Node Aldress: 4 🗧 Auto address                | ^       |
| Backup                  | Unbond Node Only in Coordinator Rebond Node Clear All Bonds                |         |
| Upload                  |                                                                            |         |
| Config TR Config        | Discovery<br>TX power: 7 • Max. Node address: 239 • Discovery              |         |
|                         | Nodes Into       Bonded Nodes:     1       4       Discovered Nodes:     0 |         |
| Documents 🔧 CATS        | S Service Tools 🗱 IQMESH Network Manager 🔢 Terminal Log                    |         |

4. Klikněte na Bond Node

5. Během vyhledávání stiskněte tlačítko na PowerCable IQRF

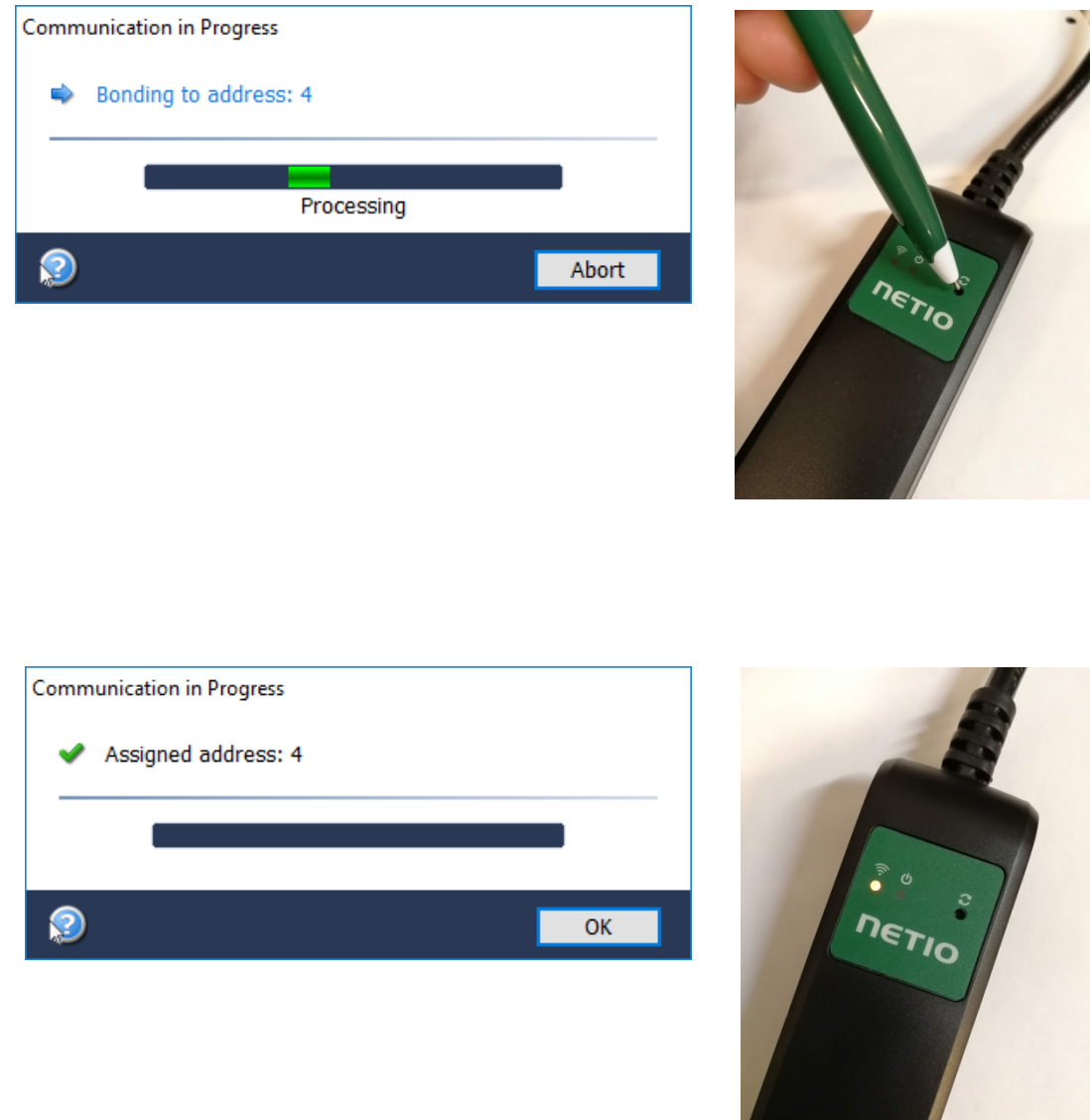

6. Po přibondování se zobrazí zda bondování proběhlo v pořádku a PowerCable IQRF bude svítit žlutě.

# Odpojení od IQRF sítě (Unonding)

Zařízení lze odpojit dvěm způsoby:

- 1. **Ze strany koordinátora** na koordinátorovi spusťte funkci "Unbond Node" se svolenou adresou PowerCable a potvrďtě, že chcete odpojit od sítě i na vzdáleném zařízení.
- Ze strany PowerCable IQRF PowerCable IQRF vytáhněte ze zásuvky. Stiskněte tlačítko bonding (ikona reset) a držte při zapnutí do zásuvky. Tlačítko držte dokud se nerozsvítí zelená LED (ikona output) a ihned pusťtě. /spešné odpojení od sítě je indováno blikáním žluté LED (ikona wifi) = stav odpojeno od sítě (Unbonded)

## Příklad odpojení od sítě IQRF v prostředí mobilní aplikace

po rozkliknutí konkrétního zařízení v seznamu lze získat další podrobnosti o zařízení, případně z nabídky vybrat další akce.

Pro odebrání zařízení ze sítě **ze strany koordinátora** slouží položka "Unbode Devise"

V případě, že zařízení bylo odebráno ze **strany PowerCable IQRF** Se toto zařízení bude zobrazeno jako nedostupné (Offline). Takové zařízení je možné odebrat nástrojem "Unbonde Device only from Coordinator"

## Příklad odpojení od sítě IQRF v prostředí IQRF IDE

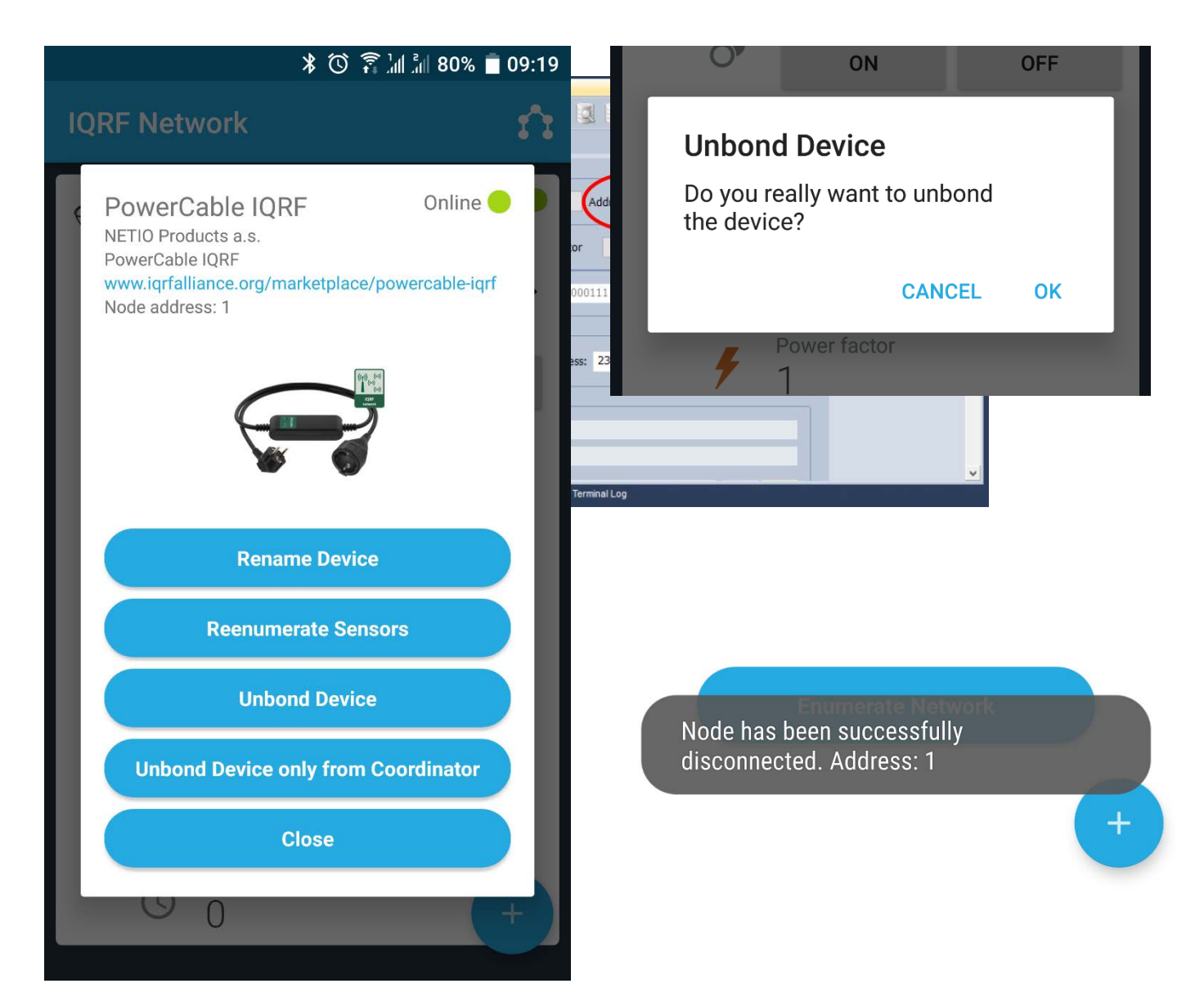

 V IQMESH Network Manager v záložce Control, menu IQMESH zadejte Adresu PowerCable IQRF, který chcete odbondovat. Např. Adresu 4. PowerCable IQRF nechte zapnutý a připojený do sítě 230V! 2. Odšktněte možnost "Only In coordinator"

| Coordinator Address: 0 C 2 C 2 C 2 C 2 C 2 C 2 C 2 C 2 C 2 C                                                                                                    | 😡 🖵 🛃      |
|----------------------------------------------------------------------------------------------------|------------|
| Control St Man View Table View                                                                                                    |            |
| IDMESH Network Manager                                                                                                    |            |
| Construction & definition of the state of the state of th | * <b>†</b> |
| Coordinator Address: V V V V V V V V V V V V V V V V V V                                                                                                    | 😡 🚽 🛃      |
| 🕂 Control 🐺 Map View 📋 Table View                                                                                                    |            |
| tomesh Bonding                                                                                                    |            |
| Local Remote Bond Node Address: 4 Auto address                                                                                                    |            |
| DPA Params                                                                                                    |            |
| Unbond Node Only in Coordinator Rebond Node Clear All Bonds                                                                                                    |            |
| Backup                                                                                                    |            |
| Enable Prebonding Mask: 07   00000111 V Disable Prebonding                                                                                                    |            |
| - Opioau                                                                                                    |            |
| TR Config Discovery                                                                                                    |            |
| TX power: 7 Amax. Node address: 239 Discovery                                                                                                    |            |
|                                                                                                    |            |
| Nodes Info                                                                                                    |            |
| Bonded Nodes: 1 4                                                                                                    |            |
| Discovered Nodes: 0                                                                                                    |            |
|                                                                                                    |            |

3. Klikněte na Unbond Node a potvrďte.

# Ovládání výstupu

# **DPA Standard Binary Output**

Výstup PowerCable IQRF lze ovládat a číst přes standradní funkci protokolu DPA binární výstup (Standard binary output). Příkazy i stavy se řídí vlastnostmi tohoto standardu.

**Dokumentace dle DPA Interoperable:** <u>IQRF-StandardBinaryOutput-V004</u> https://www.iqrfalliance.org/techdoc\_files/IQRF-StandardBinaryOutput\_V004.pdf

Adresa výstupu: 0x01

# Příklad příkazu pro zapnutí výstupu PowerCable v prostředí mobilní aplikace

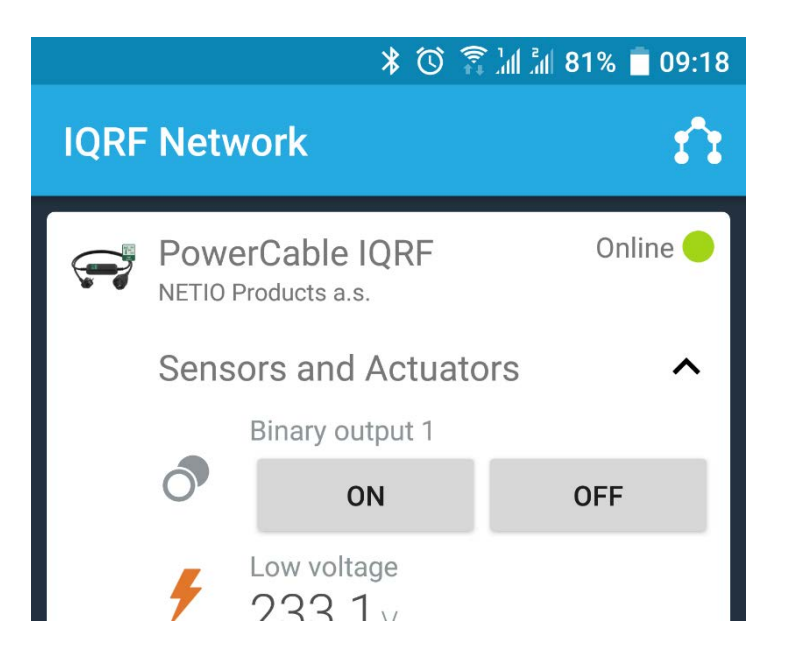

# Příklad příkazu pro zapnutí výstupu PowerCable v prostředí IQRF IDE

V IQRF IDE otevřete okna: Packet Inspector, Terminal, Terminal Log.

#### Nastavení hlavičky zprávy (HEX):

**NADR:** 0x0004

**PNUM:** 0x4B

**PCMD:** 0x00

*HWPID:* 0x0003

#### Data pro zprávu (HEX): PDATA: 01.00.00.00.01

#### **PDATA v odpovedi při správném přijetí příkazu:** 04.00.4B.80.03.00.00.4A.00.00.00.00. (Předchozí stav výstupu vypnuto)

| Packet Inspector 👻 🖡 🗙                                                 | Terminal          |                  |         |                                              | <u>-</u> ₫ × |  |  |  |
|------------------------------------------------------------------------|-------------------|------------------|---------|----------------------------------------------|--------------|--|--|--|
| Last Record: Any Tx Rx                                                 | Terminal Mar      | In Transient     | CDI T-  |                                              |              |  |  |  |
| Mode: DPA, Line: 3, Rx                                                 | Terminal Mod      | ie: rerminal     | SPITE   | IST UPA Test                                 |              |  |  |  |
| Time: 02:04:52.894                                                     | Data to send      |                  |         |                                              |              |  |  |  |
| Length: 12                                                             | 'NADR             | PNUM PC          | MD F    | IWPID PDATA                                  |              |  |  |  |
| Version: 3.xx                                                          | 00004 D -         | 4B H 📮 00        | н 🗧 ос  | 003 H — 01.00.00.00.01.                      | H V Send 👗   |  |  |  |
| Protocol: DPA Response                                                 | Auto Rene         | at 10            | x 100m  | e e                                          | [5/56]       |  |  |  |
| NADR: 0x0004 00004 Node                                                |                   | •                | × 100m  |                                              |              |  |  |  |
| PNUM: 0x4B 075 Binary Output                                           |                   |                  |         |                                              |              |  |  |  |
| PCMD: 0x80 128 Set output                                              | Macros            |                  |         |                                              |              |  |  |  |
| HWPID: 0x0003 00003 NETIO Products a.s., NETIO Cobra 1 - 1x power plug |                   |                  |         |                                              | ~            |  |  |  |
| ErrN: 0x00 000 Error no                                                | Terminal Log      |                  |         |                                              |              |  |  |  |
| DPA value: 0x4A 074                                                    | View: 🔽 Last Reco | ord Marker       | Separa  | tor: Horizontal 🗸 Vertical 🔽 Data Displaying | )            |  |  |  |
| ⊡ PDATA[4]                                                             | Line Tir          | ne Rx/Tx         | Length  | Data HEX                                     | DPA Me       |  |  |  |
| [0] 0x00 000 Previous states[0]                                        | 1 02:04:5         | 2.795 Tx         | 11      | 04.00.48.00.03.00.01.00.00.00.01.            | Request      |  |  |  |
| [1] <b>0x00</b> 000 Previous states[1]                                 | 2 02:04:5         | 2.799 Rx         | 11      | 04.00.4B.00.03.00.FF.49.00.04.00.            | Confirmation |  |  |  |
| [2] 0x00 000 Previous states[2]                                        | 3 02:04:5         | 2.894 Rx         | 12      | 04.00.4B.80.03.00.00.4A.00.00.00.00.         | Response     |  |  |  |
| C [3] UXUU UUU Previous states[3]                                      |                   |                  |         |                                              |              |  |  |  |
| Bitmap:                                                                |                   |                  |         |                                              |              |  |  |  |
| utput On: [0]                                                          |                   |                  |         |                                              |              |  |  |  |
| 01234567 89ABCDEF                                                      |                   |                  |         |                                              |              |  |  |  |
| 01                                                                     |                   |                  |         |                                              |              |  |  |  |
| ~                                                                      |                   |                  |         |                                              | >            |  |  |  |
| Decket Inspector 🛃 Project                                             | 📄 Documents 🛛 🦎   | CATS Service Too | ls 🙀 IQ | MESH Network Manager 📗 Terminal Log          |              |  |  |  |

# Příklad příkazu pro vypnutí výstupu PowerCable v prostředí IQRF IDE

V IQRF IDE otevřete okna: Packet Inspector, Terminal, Terminal Log.

# Nastavení hlavičky zprávy (HEX):

**NADR:** 0x0004

**PNUM:** 0x4B

**PCMD:** 0x00

HWPID: 0x0003

#### Data pro zprávu (HEX): PDATA: 01.00.00.00.00

**PDATA v odpovedi při správném přijetí příkazu:** 04.00.4B.80.03.00.00.47.01.00.00.00. (Předchozí stav výstupu zapnuto)

| Packet Inspector 👻 🖟 🗦                                                                                                    | C Terminal   |                                           |              |                          |                                |                 |                   |              |
|----------------------------------------------------------------------------------------------------|--------------|-------------------------------------------|--------------|--------------------------|--------------------------------|-----------------|-------------------|--------------|
| Last Record:         Any         Tx         Rx                Mode: DPA, Line: 3, Rx               //               //             // | Termir       | al Mode: Te                               | erminal      | SPI Te                   | st DPA Test                    |                 |                   | ^            |
| Date:         23.11.2018           - Time:         02:03:33.920           - Length:         12                                        | - Data to    | D Send<br>ADR PNUM<br>D 4B H<br>to Repeat | PCI<br>00 10 | MD H<br>H + 00<br>X 100m | WPID<br>03 H 🔹 01.00.00.00.00. | PDATA           | H ~ Ser<br>[5/56] | d 🗶          |
| PNUM: 0x48 075 Binary Output     PCMD: 0x80 128 Set output     HVPID: 0x0003 00003 NETIO Products a.s., NETIO Cobra 1 - 1x power plug | ▲ Macro      | 05                                        |              |                          |                                |                 |                   | v            |
| ErrN: 0x00 000 Error no                                                                                                    | Terminal Log |                                           |              |                          |                                |                 |                   |              |
| DPA value: 0x47 071                                                                                                    | View: 🔽 L    | ast Record                                | Marker       | Separat                  | or: Horizontal Vertical        | Data Displaying |                   | 2            |
| DATA[4]                                                                                                    | Line         | Time                                      | Rx/Tx        | Length                   |                                | Data HEX        |                   | DPA Me       |
| [0] 0x01 001 Previous states[0]                                                                                                    | 1 0          | 2:03:33 821                               | Ty           | 11                       | 04 00 48 00 03 00 01 0         | 0 00 00 00      |                   | Pequest      |
| [1] 0x00 000 Previous states[1]                                                                                                    | 2 0          | 2:03:33.825                               | Rx           | 11                       | 04.00.48.00.03.00.FF.4         | 7.00.04.00.     |                   | Confirmation |
| [2] 0x00 000 Previous states[2]                                                                                                    | 3 0          | 2:03:33.920                               | Rx           | 12                       | 04.00.4B.80.03.00.00.4         | 7.01.00.00.00.  |                   | Response     |
| [3] 0x00 000 Previous states[3]                                                                                                    |              |                                           |              |                          |                                |                 |                   |              |
| E Bitmap:                                                                                                    |              |                                           |              |                          |                                |                 |                   |              |
| Output On: [1]0                                                                                                    |              |                                           |              |                          |                                |                 |                   |              |
| · ····· · · · · · · · · · · · · · · ·                                                                                                 | < <          |                                           |              |                          |                                |                 |                   | >            |
| 🧕 Packet Inspector 🛛 🚑 Project                                                                                                    | Documen 📄    | ts 🛛 👯 CATS Sei                           | rvice Tool   | s 🥨 101                  | MESH Network Manager [ 🗾 Terr  | minal Log       |                   |              |

# Čtení měření

# **DPA Standard Sensor**

Čtení měření PowerCable IQRF lze ovládat a číst přes standardní funkci protokolu DPA sensoru (Standard Sensor). Příkazy i hodnoty se řídí vlastnostmi tohoto standardu.

**Dokumentace dle DPA Interoperable:** <u>IQRF-StandardSensor-V014</u> (https://www.iqrfalliance.org/techdoc\_files/IQRF-StandardSensor\_V014.pdf)

# Příklad vyčtení všech senzorů PowerCable IQRF v prostředí mobilní aplikace

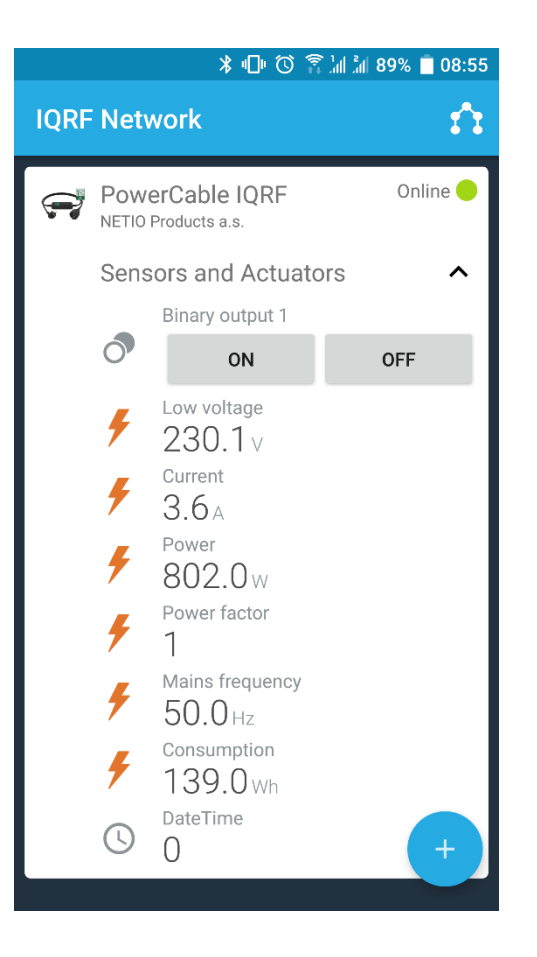

# Adresování jednotlivých senzorů v PowerCable IQRF 901x

Napětí (Sensor 0) Sesor Type: [0x06] Low Voltage PDATA:

**Proud (Sensor 1)** Sesor Type: [0x07] Current PDATA:

#### Aktuální spotřeba(Sensor 2)

Sesor Type: [0x08] Power PDATA:

Účiník (Sensor 3)

Sesor Type: [0x82] Power Factor PDATA:

**Frekvence (Sensor 4)** Sesor Type: [0x09] Mains Frequency PDATA:

Kumulovaná Spotřeba (Sensor 5) Sesor Type: [0xA1] Consumption PDATA:

Časová značka začátku počítání kumulované spotřeby (Sensor 6) Sesor Type: [0xA2] Datetime PDATA:

**Pozn:** Kumulovanou spotřebu nelze resetovat. PowerCable IQRF se v tomto ohledu chová jako elektroměr.Časová značka představuje čas resetu z výroby.

# Příklad vyčtení všech senzorů PowerCable IQRF v prostředí IQRF IDE

V IQRF IDE otevřete okna: Packet Inspector, Terminal, Terminal Log.

#### Nastavení hlavičky zprávy (HEX):

**NADR:** 0x0004

**PNUM:** 0x5E

**PCMD:** 0x01

*HWPID:* 0x0003

#### Data pro zprávu (HEX):

**PDATA:** 7F.00.00.00

#### PDATA v odpovedi při správném přijetí příkazu (příklad):

04.00.5E.81.03.00.00.44.06.BD.0E.07.E6.14.08.AC.13.82.C6.09.64.C3.A1.23.00.00.00.A2.9D.07.C0. 5B.

| Packet Inspector  | •                                                                                                    |     |          | <b>-</b> ↓ ×              | Terminal |               |         |         |                           |                                      |                  | - ļ         | ĸ |
|-------------------|----------------------------------------------------------------------------------------------------|-----|----------|---------------------------|----------|---------------|---------|---------|---------------------------|--------------------------------------|------------------|-------------|---|
| Last Record: [    | Any                                                                                                   | Tx  | Rx R     |                           | To       | minal Mode: T | orminal | SDI To  | t DPA Test                |                                      |                  |             | ^ |
| E PDATA[24        | <del>1</del> ]                                                                                        |     |          | ^                         |          | minar Moue.   | errinia | JF1 TC  | DFA Test                  |                                      |                  |             |   |
|                   | 0x06                                                                                                  | 006 | Data[0]  | Sensor[0] Low voltage     | ⊂ Dat    | ta to send —— |         |         |                           |                                      |                  |             |   |
| [1]               | 0xBD                                                                                                  | 189 | Data[1]  |                           | -        |               | I PCI   | UD F    | WPTD                      | ΡΠΑΤΑ                                |                  |             |   |
|                   | 0x0E                                                                                                  | 014 | Data[2]  | Sensor[0] 235.8125 V      | 000      |               | ▲ 01    |         | 02                        | IDAIA                                | U. Cond          | <b>v</b>    |   |
| - [3]             | 0x07                                                                                                  | 007 | Data[3]  | Sensor[1] Current         | 000      |               | • •     | H - U   | 03 H Ţ 7F.00.00.00.       |                                      | H V Senu         |             |   |
| - [4]             | 0xE6                                                                                                  | 230 | Data[4]  |                           |          | Auto Desset   | 10 *    |         | _                         |                                      | [4/56]           |             |   |
|                   | 0x14                                                                                                  | 020 | Data[5]  | Sensor[1] 5.350 A         |          | Ашо кереат    | 10 -    | x 100m  | 5                         |                                      |                  |             |   |
|                   | 0x08                                                                                                  | 008 | Data[6]  | Sensor[2] Power           |          |               |         |         |                           |                                      |                  |             |   |
| - [7]             | 0xAC                                                                                                  | 172 | Data[7]  |                           | A M      | acros         |         |         |                           |                                      |                  |             |   |
|                   | 0x13                                                                                                  | 019 | Data[8]  | Sensor[2] 1259.00 W       | - 14     | 00103         |         |         |                           |                                      |                  |             |   |
|                   | 0x82                                                                                                  | 130 | Data[9]  | Sensor[3] Power factor    |          | o 111 p:      |         |         |                           |                                      |                  |             | ~ |
| [10]              | 0xC6                                                                                                  | 198 | Data[10] | Sensor[3] 0.99            | Terminal | Log           |         |         |                           |                                      |                  |             | ĸ |
| - [11]            | 0x09                                                                                                  | 009 | Data[11] | Sensor[4] Mains frequency | View:    | Last Record   | Marker  | Separat | or: Horizontal 🗹 Vertical | ✓ Data Displaying                    | l                |             | X |
| [12]              | 0x64                                                                                                  | 100 | Data[12] |                           | Line     | Time          | Rx/Tx   | Lenath  |                           | Data HEX                             |                  | DPA Me      | Ĩ |
|                   | 0xC3                                                                                                  | 195 | Data[13] | Sensor[4] 50.020 Hz       | 1        | 01:48:45.310  | Tx      | 10      | 04.00.5E.01.03.00.7F.0    | 0.00.00.                             |                  | Request     | ٣ |
| - [14]            | 0xA1                                                                                                  | 161 | Data[14] | Sensor[5] Consumption     | 2        | 01:48:45.314  | Rx      | 11      | 04.00.5E.01.03.00.FF.4    | 3.00.04.00.                          |                  | Confirmatio | n |
|                   | 0x23                                                                                                  | 035 | Data[15] |                           | 3        | 01:48:45.414  | Rx      | 32      | 04.00.5E.81.03.00.00.4    | 4.06.BD.0E.07.E6.14.08.AC.13.82.C6.0 | 09.64.C3.A1.23.0 | Response    |   |
| [16]              | 0x00                                                                                                  | 000 | Data[16] |                           |          |               |         |         |                           |                                      |                  |             |   |
|                   | 0x00                                                                                                  | 000 | Data[17] |                           |          |               |         |         |                           |                                      |                  |             |   |
| [18]              | 0x00                                                                                                  | 000 | Data[18] | Sensor[5] 35 Wh           |          |               |         |         |                           |                                      |                  |             |   |
| [19]              | 0xA2                                                                                                  | 162 | Data[19] | Sensor[6] Datetime        |          |               |         |         |                           |                                      |                  |             |   |
|                   | 0x9D                                                                                                  | 157 | Data[20] |                           |          |               |         |         |                           |                                      |                  |             |   |
| [21]              | 0x07                                                                                                  | 007 | Data[21] |                           |          |               |         |         |                           |                                      |                  |             |   |
| [22]              | 0xC0                                                                                                  | 192 | Data[22] |                           |          |               |         |         |                           |                                      |                  |             |   |
| [23]              | 0x5B                                                                                                  | 091 | Data[23] | Sensor[6] 1.5393115E9     |          |               |         |         |                           |                                      |                  |             |   |
| <                 |                                                                                                    |     |          | > ~                       | <        |               |         |         |                           |                                      |                  |             | > |
| Packet Inspective | 📴 Packet Inspector 🐇 Project 📄 Documents 🤸 CATS Service Tools 🦉 IQMESH Network Manager 🗐 Terminal Log |     |          |                           |          |               |         |         |                           |                                      |                  |             |   |

# Příklad vyčtení aktuálního proudu z PowerCable IQRF v prostředí IQRF IDE

V IQRF IDE otevřete okna: Packet Inspector, Terminal, Terminal Log.

Nastavení hlavičky zprávy (HEX):

**NADR:** 0x0004

**PNUM:** 0x5E

**PCMD:** 0x01

HWPID: 0x0003

#### <u>Data pro zprávu (HEX):</u>

**PDATA:** 02.00.00.00

PDATA v odpovedi při správném přijetí příkazu (příklad): 04.00.5E.81.03.00.00.44.07.DB.14.

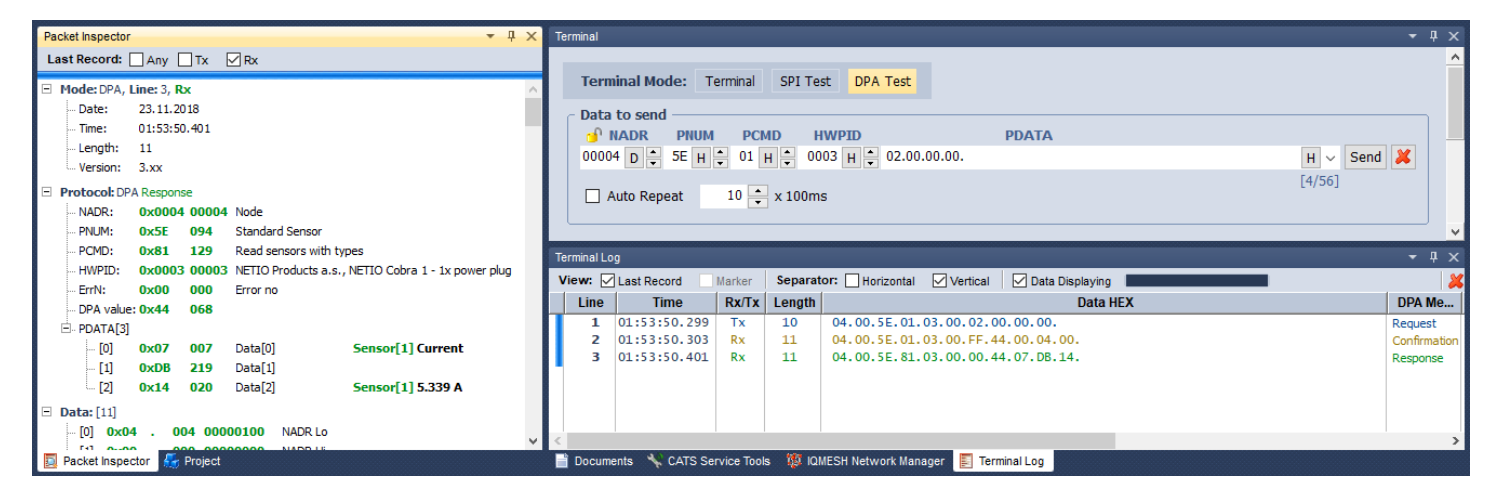

# Nastavení výchozího stavu výstupu po zapnutí napájení

Zařízení Power Cable IQRF podporuje uživatelské nastavení výstupu po zapnutí napájení. Je možno nastavit následující stavy:

- OFF výstup je po obnovení napájení vždy vypnutý a je možné ho zapnout pouze příkazem po síti IQRF
- ON výstup je po obnovení napájení vždy zapnutý (k zapnutí dojde do 2 sekund po připojení napájení), výstup je možné vypnout pouze příkazem po síti IQRF
- LAST PowerCable IQRF si při odpojení nebo výpadku napájení zapamatuje poslední stav výstupu, který obnoví do 2 sekund po opětovném připojení k napájení

Nastavení těchto stavů se dělá pomocí speciálního servisního kanálu příkazy uvedenými níže:

# Natavení výchozího stavu na OFF (adresa 0x0004)

## Nastavení hlavičky zprávy (HEX):

**NADR:** 0x0004

**PNUM:** 0x5E

**PCMD:** 0x40

HWPID: 0x0003

#### Data pro 1. zprávu (HEX):

PDATA: 55.AA.00.0A.01.00.2D

PDATA v odpovedi při správném přijetí příkazu: 55 AA 00 05 00 27

#### Data pro 2. zprávu (HEX):

**PDATA:** 55.AA.00.09.01.00.2C

#### PDATA v odpovedi při správném přijetí příkazu: 55 AA 00 05 00 27

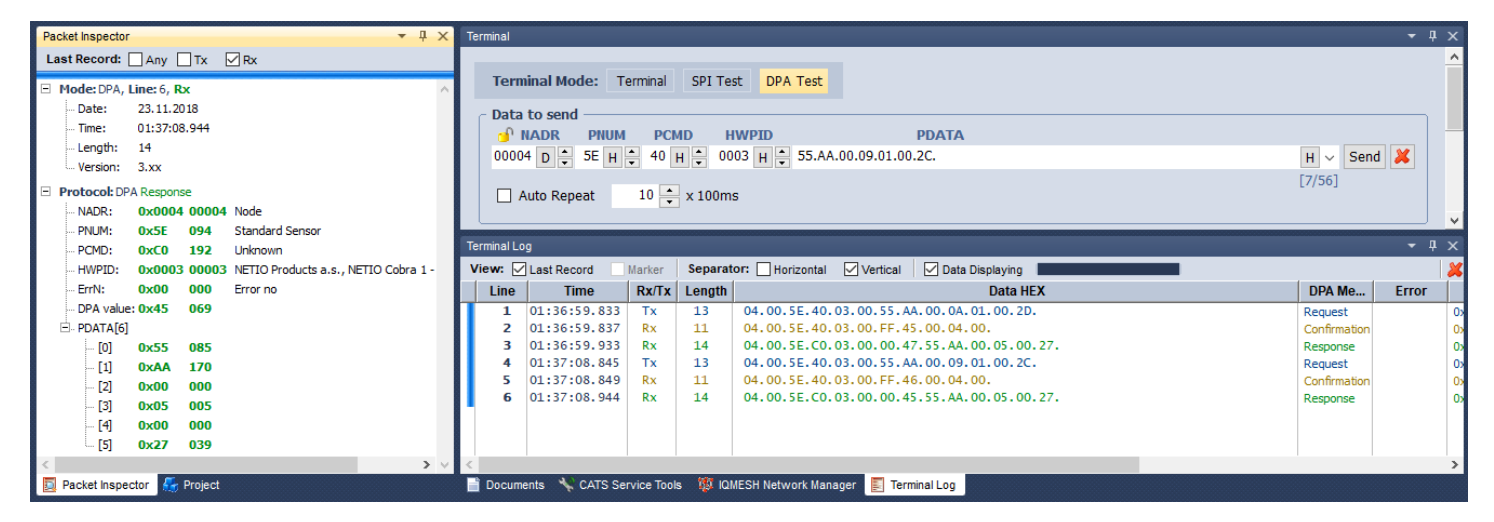

# Natavení výchozího stavu na ON (adresa 0x0004)

#### Nastavení hlavičky zprávy (HEX):

**NADR:** 0x0004

**PNUM:** 0x5E

**PCMD:** 0x40

*HWPID:* 0x0003

Data pro 1. zprávu (HEX): PDATA: 55.AA.00.0A.01.00.2D

PDATA v odpovedi při správném přijetí příkazu: 55 AA 00 05 00 27

Data pro 2. zprávu (HEX): PDATA: 55.AA.00.09.01.01.2D

#### PDATA v odpovedi při správném přijetí příkazu: 55 AA 00 05 00 27

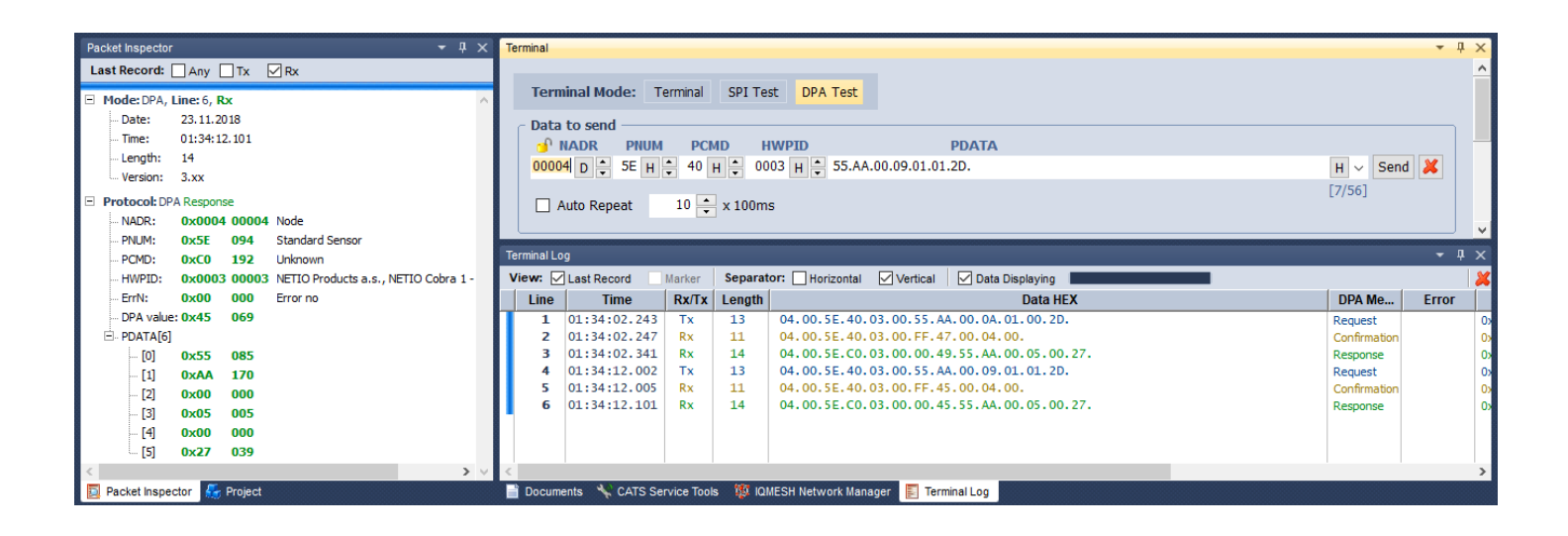

# Natavení výchozího stavu na LAST (adresa 0x0004)

#### Nastavení hlavičky zprávy (HEX):

**NADR:** 0x0004

**PNUM:** 0x5E

**PCMD:** 0x40

HWPID: 0x0003

#### Data pro zprávu (HEX): PDATA: 55.AA.00.0A.01.01.2E

## PDATA v odpovedi při správném přijetí příkazu: 55 AA 00 05 00 27

| Packet Inspector 👻 🖟 🗙         | Terminal                                                                                                    |                 |
|--------------------------------|----------------------------------------------------------------------------------------------------|-----------------|
| Last Record: Any Tx Rx         |                                                                                                    | ^               |
| Mode: DPA, Line: 3, Rx         | Terminal Mode: Terminal SPI Test DPA Test                                                                               |                 |
| Date: 23.11.2018               | ⊂ Data to send                                                                                                    |                 |
| Time: 01:38:54.634             | NADR PNUM PCMD HWPID PDATA                                                                                              |                 |
| Length: 14                     | 00004 D 5E H 40 H 0003 H 55.AA.00.0A.01.01.2E.                                                                          | H 🗸 Send 样      |
| ··· Version: 3.xx              |                                                                                                    | [7/56]          |
| Protocol: DPA Response         | Auto Repeat 10 ÷ x 100ms                                                                                                |                 |
| NADR: 0X0004 00004 Node        |                                                                                                    | v               |
| PCMD: 0x52 054 Standard School | Terminal Log                                                                                                    |                 |
|                                | View: Last Record Marker Separator: Horizontal Vertical Data Displaying                                                 | ×               |
| ErrN: 0x00 000 Error no        | Line Time Rx/Tx Length Data HEX                                                                                         | DPA Me Error    |
| ··· DPA value: 0x47 071        | 1 01:38:54.532 Tx 13 04.00.5E.40.03.00.55.AA.00.0A.01.01.2E.                                                            | Request 0x      |
|                                | 2 01:38:54.536 Rx 11 04.00.5E.40.03.00.FF.45.00.04.00.<br>3 01:38:54.634 Rx 14 04.00.5E.00.03.00.04.7.55 A4.00.05.00.27 | Confirmation 0x |
| [1] 0x35 085                   |                                                                                                    | Response 0      |
| - [2] 0x00 000                 |                                                                                                    |                 |
| [3] 0x05 005                   |                                                                                                    |                 |
| [4] 0x00 000                   |                                                                                                    |                 |
| [5] 0x27 039                   |                                                                                                    |                 |
| C Desiret Incorder C Desiret   | Companya Al CATE Consiste Teals - 10 IONECH Natural Managers - 20 Tealing Han                                           | >               |
| Packet inspector               | 🗧 Documents 📉 CATS Service Tools 🦛 Iumesh Network Manager 👔 Terminal Log                                                |                 |

# PROHLÁŠENÍ O SHODĚ

Výrobce: NETIO products a.s. U Pily 3/103 Adresa: 143 00 Praha 4, Česká Republika **Produkt / typ:** 901x - kde "x" definuje variantu zásuvky/zástrčky:

- E FR
- F DE

Toto prohlášení o shodě se vydává výlučně na odpovědnost výrobce. Předmět tohoto prohlášení: "Prodlužovací zásuvka NETIO PowerCable IQRF 901x ovládaná a monitorovaná přes IQRF síť".

Předmět prohlášení uvedený výše je v souladu s příslušnými harmonizačními právními předpisy Evropské Unie:

2014/53/EU NV (CZ 426/2016 Sb. včetně dodatků)

Odkazy na použité příslušné harmonizované normy nebo odkazy na další technické specifikace, u nichž je shoda deklarována

- Článek 3.1 a) Zdraví a bezpečnost
- Článek 3.1 b) Elektromagnetická kompatibilita
- Článek 3.2 Efektivní využití rádiového spektra

#### Dodatečné informace:

- EZÚ 700026-01/06 • Protokol o zkoušce č.: ze dne 31.1.2018
- Protokol o zkoušce č.: EZÚ 700026-01/09 ze dne 31.1.2018

#### RoHS:

Prohlašujeme, že výše uvedené výrobky jsou ve shodě se základními požadavky nařízení vlády č. 481/2012 Sb. (Směrnice Rady 2011/65/ES) o omezení používání některých nebezpečných látek v elektrických a elektronických zařízeních.

K posouzení výrobku o shodě byly použity následující normy: EN 50581:2012

Česká Republika, Praha, 18.3.2019

Jan Řehák, předseda představenstva